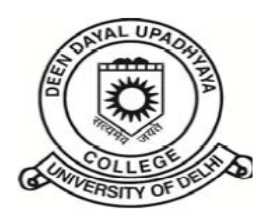

## दीन दयाल उपाध्याय कॉलेज DEEN DAYAL UPADHYAYA COLLEGE

(दिल्ली विश्वविद्यालय) (UNIVERSITY OF DELHI) दिल्ली रा. रा. क्षेत्र सरकार द्वारा 100% वित्त पोषित, 100% funded by Govt. of NCT of Delhi सेक्टर - 3, द्वारका, नई दिल्ली Sector-3, Dwarka, New Delhi – 110078 दूरभाष/Tel. 011-25099380, 25099381, Website: https://dducollegedu.ac.in

Dated: 23.02.2021

## NOTICE

## Reference: Notice dated 18.02.2021

All students of Semester-I (all courses) are hereby informed that while filling examination form for semester examination, please select the following on home page:

1. Select 'Register New Student'

|                        | University o<br>(Examination Br                                                                                                    | of Delhi<br><sup>anch)</sup>                                                                               |  |
|------------------------|----------------------------------------------------------------------------------------------------|----------------------------------------------------------------------------------------------------|--|
|                        | (Student Portal)                                                                                                    |                                                                                                    |  |
|                        | Student Login<br>(Only for 1st Year Regular Students of U.G., P.G., NCWEB a<br>[Notification & Corrigendum for Examination F<br>[Instructions Before Filling The Exam                   | and Certificate & Diploma Courses)<br>orm Fill Up 2020-2021]<br>iination Form]                             |  |
|                        | College Name<br>Admission Ref. No. *<br>Student Name *<br>Date of Birth *<br>Registered Email-id *<br>Submit                                                                            | · · · · · · · · · · · · · · · · · · ·                                                                      |  |
|                        | : Mandatory Fields *                                                                                                    | Register New Student                                                                                       |  |
| Notic<br>Facul<br>depo | : Examination Form of the student shall be forwarded by<br>y to Examination Wing, University of Delhi, after verificatio<br>ition of examination fee by the students at the concerned ( | concerned College / Department /<br>on of administrative clearance, and<br>College / Department / Faculty. |  |

After that from the drop down menu on the portal

PART-A

2. Select 'College Name' as Deen Dayal Upadhyaya College (015).

| O Untitled Page          | × +                                                    |                                                                                                    | - | 0     | ×            |
|--------------------------|--------------------------------------------------------|----------------------------------------------------------------------------------------------------|---|-------|--------------|
| ← → C ▲ Not secure       | durslt.du.ac.in/DuExamForm_ND2020/StudentPo            | ortal/Fresh_Students/Register_New_Student.aspx                                                                       | ☆ | O     | :            |
| 🗰 Apps M Gmail 💿 YouTube | 🛃 Maps 🔤 Translate                                     |                                                                                                    |   |       |              |
|                          |                                                        | University of Delhi<br>Restant hav Dr. 2020<br>(teamination Schelderd in Kerkel April 2021)                          |   |       |              |
|                          | << Go to Back                                          | Click Here for Hindi Translation<br>[Student may use google translation to fill the Hindi Name]<br>Registration Form |   |       |              |
|                          | Notice : Students are ad<br>Birth etc, as per the cert | vised to fill all the personal details like Name, Father's Name, Date of<br>ificate of 10th class.                   |   |       |              |
|                          | College Name *                                         | <>                                                                                                    |   |       |              |
|                          | Exam Session                                           | <select></select>                                                                                                    |   |       | 8            |
|                          | Exam Type *                                            | Adharya Malenda Dev College (001)<br>Adht Mahayidhlaya (Teaching Centre) (332)                                       |   |       |              |
|                          | Exam Flag *                                            | Aditi Mahavidyalaya (002)                                                                                            |   |       | 31           |
|                          | Coruse Code *                                          | Aryabhatta College (Teaching Centre) (333)                                                                           |   |       | 21           |
|                          | Part *                                                 | Aryabiatta Conege (Formery Kan La Anala Conege (Evening)) (059)                                                      |   |       | 8            |
|                          | Semester *                                             | Bhagini Nivedita College (007)                                                                                       |   |       |              |
|                          | Student Type *                                         | Bhagini Nivedita College (Teaching Centre) (335)<br>Bharati College (008)<br>Bharati College - Teaching Centre (325) |   |       | š            |
|                          | Student Name *                                         | Bhaskaracharya College of Applied Sciences (009)                                                                     |   |       |              |
|                          | Father's Name *                                        | CAMPUS LAW CENTRE (309)                                                                                              |   |       |              |
|                          | Mother's Name *                                        | Cluster Innovation Centre (C.I.C.) (312)<br>College Of Vocational Studies (013)                                      |   |       |              |
|                          | Student Name (Hindi) *                                 | College of Vocational Studies (Teaching Centre) (336)                                                                |   |       |              |
|                          | Eather's Name (Hindi) *                                | Daulat Ram College (014)                                                                                             |   |       |              |
|                          | Mother's Name (Hindi)                                  | Deen Daval Upadhyaya College (115)<br>Deen Daval Upadhyaya College (Teaching Centre) (344)                           |   |       |              |
|                          | Hother's Name (Hindi)                                  | Delhi College Of Arts & Commerce (016)                                                                               |   |       |              |
|                          | College Rollno *                                       | Please fill 'NA' if not applicable                                                                                   |   |       |              |
|                          | Gender *                                               |                                                                                                    |   |       |              |
|                          | Category *                                             | 김성의 🔹 🗸 (여기의 것, 여기의 것, 여기의 것, 여기의 것, 여기의 것, 여기의 것, 여기의 것, 여기의 것, 여기의 것, 여기의 것, 여기의                                   |   | 2.020 | ( ) <b>'</b> |

- 3. Exam Session : Pre-defined as Nov-Dec 2020
- 4. Exam Type : Select Semester

| ← → C ▲ Not secure   dur   | rslt.du.ac.in/DuExamForm_ND2020/StudentPorta                                                                                                    | al/Fresh_Students/Register_New_Student.aspx                                                    | ☆ 🛛 |
|----------------------------|----------------------------------------------------------------------------------------------------|------------------------------------------------------------------------------------------------|-----|
| 🚺 Apps M Gmail 🖸 YouTube 🧗 | 🕈 Maps 🛛 🔯 Translate                                                                                                    |                                                                                                |     |
|                            |                                                                                                    | University of Delhi<br>Genime Inv-Por-2020<br>(Examination Scheduled in Narch-April 2021)      |     |
|                            | << Go to Back                                                                                                    |                                                                                                |     |
|                            |                                                                                                    | Click Here for Hindi Translation                                                               |     |
|                            |                                                                                                    | Estudent may use google translation to fill the Hindi Namej                                    |     |
|                            |                                                                                                    | Registration Form                                                                              |     |
|                            |                                                                                                    |                                                                                                |     |
|                            | Notice : Students are advis<br>Birth etc. as per the certifi                                                                                                    | sed to fill all the personal details like Name, Father's Name, Date of<br>icate of 10th class. |     |
|                            | College Name *                                                                                                    | Deen Dayal Upadhyaya College (015)                                                             |     |
|                            | Exam Session                                                                                                    | Nov-Dec 2020                                                                                   |     |
|                            | Exam Type *                                                                                                    | Semester V                                                                                     |     |
|                            | Exam Flag *                                                                                                    | <select></select>                                                                              |     |
|                            | Coruse Code *                                                                                                    | Annual                                                                                         |     |
|                            | Part *                                                                                                    | V                                                                                              |     |
|                            | Semester *                                                                                                    |                                                                                                |     |
|                            | Jemester                                                                                                    | . 전철                                                                                           |     |
|                            | Student Type *                                                                                                    | Regular Student Y                                                                              |     |
|                            | Student Type *                                                                                                    | Regular Student V                                                                              |     |
|                            | Student Type * Student Name * Eather's Name *                                                                                                    | Regular Student V                                                                              |     |
|                            | Student Type *<br>Student Name *<br>Father's Name *<br>Mother's Name *                                                                                                    | Regular Student V                                                                              |     |
|                            | Student Type *<br>Student Name *<br>Father's Name *<br>Mother's Name *<br>Student Name (Hindi) *                                                                                      | Regular Student                                                                                |     |
|                            | Student Type *<br>Student Name *<br>Father's Name *<br>Mother's Name *<br>Student Name (Hindi) *<br>Father's Name (Hindi) *                                                           | Regular Student ×                                                                              |     |
|                            | Student Type *<br>Student Name *<br>Father's Name *<br>Mother's Name *<br>Student Name (Hindi) *<br>Father's Name (Hindi) *<br>Mother's Name (Hindi) *                                | Regular Student •                                                                              |     |
|                            | Student Type *<br>Student Name *<br>Father's Name *<br>Mother's Name *<br>Student Name (Hindi) *<br>Father's Name (Hindi) *<br>Mother's Name (Hindi) *<br>College Pollue *            | Regular Student                                                                                |     |
|                            | Student Type *<br>Student Type *<br>Student Name *<br>Father's Name *<br>Student Name (Hindi) *<br>Father's Name (Hindi) *<br>Mother's Name (Hindi) *<br>College Rollno *<br>Gender * | Regular Student •                                                                              |     |

5. Exam Flag : Select **CBCS** 

| S Untitled Page          | < +                                                          |                                                                                                    | - 0 ×                                |
|--------------------------|--------------------------------------------------------------|----------------------------------------------------------------------------------------------------|--------------------------------------|
| ← → C ▲ Not secure   d   | urslt.du.ac.in/DuExamForm_ND2020/StudentPorta                | al/Fresh_Students/Register_New_Student.aspx                                                                                                    | ☆ 🛛 :                                |
| 👖 Apps M Gmail 🔹 YouTube | 🛃 Maps 🛛 🔯 Translate                                         |                                                                                                    |                                      |
|                          |                                                              | University of Delhi                                                                                                    | ^                                    |
|                          |                                                              | Session Nov-Dc 2020<br>(Examination Scheduled in March-April 2021)                                                                                                    |                                      |
|                          | << Go to Back                                                |                                                                                                    |                                      |
|                          |                                                              | Click Here for Hindi Translation<br>[Student may use google translation to fill the Hindi Name]                                                                                                    |                                      |
|                          |                                                              | Registration Form                                                                                                    |                                      |
|                          | Notice : Students are advis<br>Birth etc. as per the certifi | sed to fill all the personal details like Name, Father's Name, Date of<br>cate of 10th class.                                                                                                    |                                      |
|                          | College Name *                                               | Deen Dayal Upadhyaya College (015) 🔹                                                                                                    |                                      |
|                          | Exam Session                                                 | Nov-Dec 2020                                                                                                    |                                      |
|                          | Exam Type *                                                  | Semester ×                                                                                                    |                                      |
|                          | Exam Flag *                                                  | <> Y                                                                                                    |                                      |
|                          | Coruse Code *                                                | <> v                                                                                                    |                                      |
|                          | Part *                                                       | CBCS<br>DC SEMESTER 2V CBCS                                                                                                    |                                      |
|                          | Semester *                                                   | UG_SEMESTER_4Y_CBCS                                                                                                    |                                      |
|                          | Student Type *                                               | UG_SEMESTER_3Y<br>PG_SEMESTER_2Y                                                                                                    |                                      |
|                          | Student Name *                                               | CERTIFICATE DIPLOMA                                                                                                    |                                      |
|                          | Father's Name *                                              |                                                                                                    |                                      |
|                          | Mother's Name *                                              |                                                                                                    |                                      |
|                          | Student Name (Hindi) *                                       |                                                                                                    |                                      |
|                          | Eather's Name (Hindi) *                                      |                                                                                                    |                                      |
|                          | Mother's Name (Hindi) *                                      |                                                                                                    |                                      |
|                          | College Bollpo *                                             | Diago fil 'NA' if not applicable                                                                                                    |                                      |
|                          | Gender *                                                     |                                                                                                    |                                      |
|                          | Contra com t                                                 |                                                                                                    |                                      |
| PRACE PREVENCE PREVENCE  | Category *                                                   | And Y Love Production Production Production - Production - Produ | erasan ku Peranan ku Peranan ku Pera |

6. Course Code :

|                   |                                                                                 | CBCS) (C.I.C) - B.A. HONOURS (HUMANITIES & SOCIAL SCIENCES)-(914)<br>CBCS) B.A.(VOC) HUMAN RESOURCE MANAGEMENT-(571)                                                                                                    |
|-------------------|---------------------------------------------------------------------------------|----------------------------------------------------------------------------------------------------|
|                   | < Go to Back (C)<br>(C)<br>(C)<br>(C)<br>(C)<br>(C)<br>(C)<br>(C)<br>(C)<br>(C) | JECS) B.A.(VOC) MARAGEMENI AND MARKE IING OF INSURANCE-(5/2)<br>JECS) B.A.(VOC) MARKETING MANAGEMENT AND RETAIL BUSINESS-(573)<br>JECS) B.A.(VOC) MATERIALS MANAGEMENT-(574)<br>JECS) B.A.(VOC) OFFICE MANAGEMENT & SECRETARIAL PRACTICE-(575)<br>GECS) B.A.(VOC) TOURISM MANAGEMENT-(577)<br>CECS) ADVANCED DIPLOME IN TV PROCREMENTS AND NEWS PRODUCTION-(101) |
|                   | Notice : Students are advised (<br>Birth etc. as per the certifica (<br>(       | SEGS) B. VOC. (BANKING & FINANCE): BANKING, FINANCIAL SERVICES & INSURANCE (BFSI) SECTOR -(106)<br>SECS) B. VOC. (SOFTWARE DEVELOPMENT) IT/ITES-(107)<br>CBCS) B. (VOC) FRAITH CARE MANAGEMENT-(103)<br>CBCS) B. (VOC) FRINTING TECHNOLOGY-(104)                                                                                                    |
|                   | College Name *                                                                  | CBCS) B.(VOC) RETAIL MANAGEMENT AND IT-(102)<br>CBCS) B.(VOC) WEB DESIGNING-(105)                                                                                                    |
|                   | Exam Session (C                                                                 | CBCS) B.A.(HONS.) APPLIED PSYCHOLOGY-(505)                                                                                                    |
|                   | Exam Type *                                                                     | CBCS) B.A.(HONS.) ARABIC-(506)                                                                                                    |
|                   | Exam Flag *                                                                     | UBCS) B.A.(HONS.) BENGALI-(507)<br>CBCS) B.A.(HONS.) BUSINESS ECONOMICS-(508)                                                                                                    |
|                   | Coruse Code *                                                                   | Select>                                                                                                    |
| al shall states a | Part *                                                                          | - V                                                                                                    |
|                   | Semester *                                                                      |                                                                                                    |
|                   | Student Type *                                                                  | iegular Student ×                                                                                                    |
|                   | Student Name *                                                                  |                                                                                                    |
|                   | Father's Name *                                                                 |                                                                                                    |
|                   | Mother's Name *                                                                 |                                                                                                    |
|                   | Student Name (Hindi) *                                                          |                                                                                                    |
|                   | Father's Name (Hindi) *                                                         |                                                                                                    |
|                   | Mother's Name (Hindi) *                                                         |                                                                                                    |

7. Part : Select 'I'

|                                                                                                    | University of Delhi<br>Session: Nov-Dec 2020                                                                                    |
|----------------------------------------------------------------------------------------------------|----------------------------------------------------------------------------------------------------|
|                                                                                                    | (Examination Scheduled in March-April 2021)                                                                                     |
| << Go to Back                                                                                                    |                                                                                                    |
|                                                                                                    | Click Here for Hindi Translation<br>[Student may use google translation to fill the Hindi Name]                                 |
|                                                                                                    | Registration Form                                                                                                    |
|                                                                                                    |                                                                                                    |
| Notice : Students are a                                                                                                 | ndvised to fill all the personal details like Name, Father's Name, Date of                                                      |
| College Name *                                                                                                    | Deen Daval Unadhvava College (015)                                                                                              |
| College Name *<br>Exam Session                                                                                          | Deen Dayal Upadhyaya College (015) v<br>Nov-Dec 2020                                                                            |
| College Name *<br>Exam Session<br>Exam Type *                                                                           | Deen Dayal Upadhyaya College (015) v<br>Nov-Dec 2020                                                                            |
| College Name *<br>Exam Session<br>Exam Type *<br>Exam Type *                                                            | Deen Dayal Upadhyaya College (015)     v       Nov-Dec 2020     Semester       CBCS     v                                       |
| College Name *<br>Exam Session<br>Exam Type *<br>Exam Flag *<br>Coruse Code *                                           | Deen Dayal Upadhyaya College (015)     v       Nov-Dec 2020     Semester       CBCS     v                                       |
| College Name *<br>Exam Session<br>Exam Type *<br>Exam Flag *<br>Coruse Code *<br>Part *                                 | Deen Dayal Upadhyaya College (015)     v       Nov-Dec 2020     v       Semester     v       CBCS     v        v       I     v  |
| College Name *<br>Exam Session<br>Exam Type *<br>Exam Flag *<br>Coruse Code *<br>Part *<br>Semester *                   | Deen Dayal Upadhyaya College (015)     v       Nov-Dec 2020       Semester       CBCS <select>       I      Select&gt;</select> |
| College Name *<br>Exam Session<br>Exam Type *<br>Exam Flag *<br>Coruse Code *<br>Part *<br>Semester *<br>Student Type * | Deen Dayal Upadhyaya College (015)   Nov-Dec 2020   Semester   CBCS <select>   I  </select>                                     |
| College Name *<br>Exam Session<br>Exam Type *<br>Exam Flag *<br>Coruse Code *<br>Part *<br>Semester *<br>Student Type * | Deen Dayal Upadhyaya College (015)   Nov-Dec 2020   Semester   CBCS <select>   I  </select>                                     |

8. Semester : Select 'I'

|   |                                                                                                    | UNUER VIEW OF DEINI<br>Session, Nort-Yee C203<br>(Examination Scheduled in Narch-April 2021)                                                                         |
|---|----------------------------------------------------------------------------------------------------|----------------------------------------------------------------------------------------------------|
|   | << Go to Back                                                                                                    |                                                                                                    |
|   |                                                                                                    | Click Here for Hindi Translation<br>[Student may use google translation to fill the Hindi Name]                                                                      |
|   |                                                                                                    | Registration Form                                                                                                    |
|   | Notice : Students are a<br>Birth etc. as per the ce                                                                                                    | advised to fill all the personal details like Name, Father's Name, Date of<br>rtificate of 10th class.                                                               |
|   |                                                                                                    |                                                                                                    |
|   | College Name *                                                                                                    | Deen Dayal Upadhyaya College (015) 🔹                                                                                                    |
|   | College Name *<br>Exam Session                                                                                                    | Deen Dayal Upadhyaya College (015) v<br>Nov-Dec 2020                                                                                                    |
|   | College Name *<br>Exam Session<br>Exam Type *                                                                                                    | Deen Dayal Upadhyaya College (015) v<br>Nov-Dec 2020<br>Semester v                                                                                                   |
|   | College Name *<br>Exam Session<br>Exam Type *<br>Exam Flag *                                                                                                 | Deen Dayal Upadhyaya College (015)     v       Nov-Dec 2020     Semester     v       CBCS     v                                                                      |
|   | College Name *<br>Exam Session<br>Exam Type *<br>Exam Flag *<br>Coruse Code *                                                                                | Deen Dayal Upadhyaya College (015)       *         Nov-Dec 2020       *         Semester       *         CBCS       * <select>       *</select>                      |
|   | College Name *<br>Exam Session<br>Exam Type *<br>Exam Flag *<br>Coruse Code *<br>Part *                                                                      | Deen Dayal Upadhyaya College (015)       >         Nov-Dec 2020                                                                                                    |
|   | College Name *<br>Exam Session<br>Exam Type *<br>Exam Flag *<br>Coruse Code *<br>Part *<br>Semester *                                                        | Deen Dayal Upadhyaya College (015)       v         Nov-Dec 2020          Semester       v         CBCS       v         <>       v         I       v        v       v |
| - | College Name *<br>Exam Session<br>Exam Type *<br>Exam Flag *<br>Coruse Code *<br>Part *<br>Semester *<br>Student Type *                                      | Deen Dayal Upadhyaya College (015)       >         Nov-Dec 2020                                                                                                    |
| - | College Name *<br>Exam Session<br>Exam Type *<br>Exam Flag *<br>Coruse Code *<br>Part *<br>Semester *<br>Student Type *                                      | Deen Dayal Upadhyaya College (015)       >         Nov-Dec 2020                                                                                                    |
| - | College Name *<br>Exam Session<br>Exam Type *<br>Exam Flag *<br>Coruse Code *<br>Part *<br>Semester *<br>Student Type *<br>Student Name *<br>Father's Name * | Deen Dayal Upadhyaya College (015)       >         Nov-Dec 2020                                                                                                    |

9. Student Type : Pre-defined as **Regular Student** 

10. After that fill your personal details which shall corresponding to Registration Form filled by you at the time of admission/10<sup>th</sup> Class certificate.

|                          | 같이 주변한 방법에서 전성하는 것 전성하는 전성하는 전성하는 전성하는 전성하는 전성하는 한 전성하는 전성하는 전성하는 전성          |
|--------------------------|-------------------------------------------------------------------------------|
| Student Name *           |                                                                               |
| Father's Name *          |                                                                               |
| Mother's Name *          |                                                                               |
| Student Name (Hindi) *   |                                                                               |
| Father's Name (Hindi) *  |                                                                               |
| Mother's Name (Hindi) *  |                                                                               |
| College Rollno *         | Please fill 'NA' if not applicable                                            |
| Gender *                 |                                                                               |
| Category *               |                                                                               |
|                          | (PH: Physically handicapped, VH: Visually handicapped, FE: Foreigner Student) |
| DOB *                    |                                                                               |
| Correspondence Address * |                                                                               |
|                          | (Max 250 Character Fixed for Address)                                         |
| Mobile No. *             |                                                                               |
| Whatsapp No. *           |                                                                               |
| Email Id *               |                                                                               |

Click on submit details then click on go to login page.

| Email Id *         |                                         |   |
|--------------------|-----------------------------------------|---|
| * Mandatory Fields | Submit Details -     - Go to Login Page |   |
|                    |                                         |   |
|                    | University of Delhi                     | • |

## PART B

Then once again go to home page and select College Name, Fill Admission Reference No., (generated by the system) after submission of details as in 'Part-A', then fill your name, Date of Birth & Registered E-mail ID and click on submit.

| Student Name *        |                      |  |
|-----------------------|----------------------|--|
| Registered Email-id * |                      |  |
| Su                    | bmit                 |  |
| : Mandatory Fields *  | Register New Student |  |

After that fill exam paper details.

THE ADMONTHE ADMONTHE AD

Note:

- Regular examination fee has already been paid by students at the time of admissions.
   However, in case of additional examination fees, as a result of opting Generic Elective paper with practical portion, fee link has already been sent to such students.
- (ii) In case of any deviation in process committed by students specially while selecting Exam Flag from its drop down menu enumerated in Part 'A', students are required to approach the college office in person & get it rectified immediately.